## МІНІСТЕРСТВО ОСВІТИ І НАУКИ УКРАЇНИ ЛУГАНСЬКИЙ НАЦІОНАЛЬНИЙ АГРАРНИЙ УНІВЕРСИТЕТ

### ІНСТРУКЦІЯ

по роботі з Електронним репозитарієм Луганського національного аграрного університету

Старобільськ, 2020

Електронний репозитарій Луганського національного аграрного університету (далі – ЛНАУ) був створений у 2020 році та діє на підставі Положення про електронний репозитарій ЛНАУ, затвердженого Вченою радою ЛНАУ 24 грудня 2019 р., введеного в дію наказом № 01-04/018 від 25.01.2020 р.

Електронний репозитарій ЛНАУ – це електронний архів, який накопичує, систематизує, зберігає та забезпечує довготривалий відкритий доступ до творів (окрім творів, що містять державну, корпоративну, приватну таємницю, про що є відповідний акт), які створені педагогічними, науковопедагогічними працівниками, співробітниками, здобувачами вищої освіти у Луганському національному агарному університеті.

Електронний репозитарій створений на базі платформи DSpace розробки Масачусетського технологічного інституту, яка підтримує протокол обміну метаданими OAI-PMH (Open Archives Initiative – Protocol for Metadata Harvesting).

Електронний репозитарій функціонує відповідно до чинної міжнародної, національної та внутрішньоуніверситетської нормативної бази.

Метою та завданнями Електронного репозитарію є:

– сприяти поширенню інформації про науковий (літературний, художній тощо) потенціал працівників та здобувачів університету у мережі Інтернет тп міжнародних рейтингах присутності університету у світовій мережі;

– сприяння збільшенню цитування творів спіробітників та здобувачів університету, налагодженню професійних контактів з університетським співтовариством;

– забезпечення місця і способу централізованого довготривалого зберігання в електронному вигляді повних текстів творів;

– створення надійної і доступної системи обліку публікацій наукових робіт співробітників та здобувачів університету.

Функції Електронного репозитарію ЛНАУ:

– навчальна, спрямована на сприяння навчальному процесу через поширення наукових та навчальних творів;

- наукова, спрямована на сприяння науково-дослідному процесу;

– поповнення бібліотечного фонду оригінальними електронними документами та електронними копіями друкованих праць та їх збереження.

Електронний репозитарій ЛНАУ є універсальним за змістом науковим та навчальним зібранням та складається з таких колекцій: дисертації та автореферати, матеріали конференцій, навчальні видання, наукові статті, патенти на винаходи та авторські свідоцтва, неопубліковані матеріалі, у тому числі кваліфікаційні роботи здобувачів вищої освіти. Твори, розміщені у Електронному репозитарії, знаходяться у вільному доступі, якщо не вказано інше.

### ПОШУК ТА ТВОРІВ У ЕЛЕКТРОННОМУ РЕПОЗИТАРІЇ ЛНАУ

1. Натиснути на посиланням: <u>http://176.101.220.8:8080/xmlui/</u>, або відсканувати QR-код:

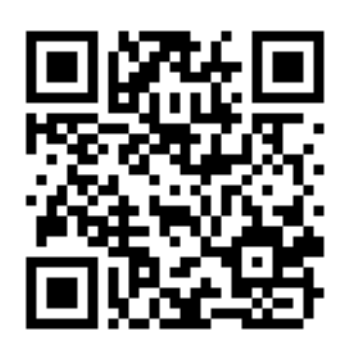

2. Відкриється стартова сторінка репозитарію:

| Електронний репозитарій                                                                                                    | ЛНАУ                                                                                                    |
|----------------------------------------------------------------------------------------------------|----------------------------------------------------------------------------------------------------|
| Longersperg Dires                                                                                                    |                                                                                                    |
| DSpace Repository                                                                                                    | Power a Dispace                                                                                                    |
| OSpecie is a digital amount had collectic preserves, and distributes digital trained. Reporting and important tasks<br>for transported or comparison was been as too logital property of the balance and to balance comparison and the                                                                                                    |                                                                                                    |
|                                                                                                    | (Insector)                                                                                                    |
| Сообщества в DSpace                                                                                                    | Constant tol state.                                                                                                    |
| Budapera collageran, colla conserpera en coloriga-                                                                                                    |                                                                                                    |
| <ul> <li>Дискратиска та интернализи</li> <li>Материализи соорбествити</li> </ul>                                                                                                    | Просметр                                                                                                    |
| Marcanada     Marcanada     Hamsanada     Hamsanada     Hamsanada                                                                                                    | Been Privets<br>Conferent from & Austremann<br>Retry vitemations<br>Autor<br>Tunn aven                                                                                                    |
| <ul> <li>HuonyEnlagmani manaplana</li> </ul>                                                                                                    | Total                                                                                                    |
| <ul> <li>Петонти, авторські свызоціви</li> <li>Работи викладачів відокремления структурния лідрозділів ПНАУ</li> </ul>                                                                                                    | Nex spoders                                                                                                    |
|                                                                                                    | Baba Chicago                                                                                                    |
| Недавно добавленные                                                                                                    | and a second and a second as a second as a |
| Ородные высшаянието самонирализациите Україним инструблисти, Биллингенного полина.                                                                                                    | floets                                                                                                    |
| Hessann, Anna Danckenn, Yarana, Dinor Gransson, Dinar, Dight Basing, Caton, Caton, Harmalono,<br>(Lens-post-single-station) approximation prospective, 2017)                                                                                                    | Array<br>farmanik biorenti bireztationy<br>Ell<br>Douzena Samesa                                                                                                    |
| You wanted with a construction of the Academy of Mininghemet and Administration (Academy 2016)<br>and Administration (The Academy of Mininghemet and Administration (Academy 2016)                                                                                                    | Concentrations (46)<br>Concentration Concentration<br>Demonstrations Concentration<br>Data wavestment, 2011<br>Medicine Terratives, Description                                                                                                    |
| Parts, an operational value course course course in a present suggestion of course of prime rest seen fragment<br>for course (0, 7, 14 and 0, 7) and Connected suggestioned suggestioned prime rest seen fragment<br>(24 teams 2011)                                                                                                    | 120<br>Vycza, któl Meszapolizawa (22)<br>Internation, Charle Department (22)<br>Valler, Romanismus Fergunes, CDI                                                                                                    |
| філитірійник "<br>ділитірійник патацеці і патаційний вілітівний віденого соцій, включин за ганая філіківника патацеція.                                                                                                    | httorenna Denset Deverten (19)<br>Revent Devent Deverten (19)                                                                                                    |
| Персинствение социаллу бил линии и листочали<br>Послотия. О. 1. Таковов, банка бланован, Массичус, П. О. (2016).<br>9 X01 социтст конструктира на радству стак радки банка и за настара на сучасе организаци та фране наста,<br>наско, насточны банк рачка. Сфара и патегрупо-точаданна на данки. На паседенией день ими гласн<br>насточны насточны банк рачка. Сфара и патегрупо-точаданна на данки. На паседенией день ими гласн<br>насточны патегран банк рачка. | Tool<br>International Conference (III)<br>International Conference (III)<br>International Conference (III)<br>International Conference (III)<br>International Conference (III)<br>International Conference (III)<br>International Conference (III)<br>International Conference (III)<br>International Conference (III)                                                                                                    |

3. У розділі «Просмотр» вибрати параметри перегляду за розділами (Сообщества&Коллекции), датою додавання, автором, назвою, темою (ключовими словами):

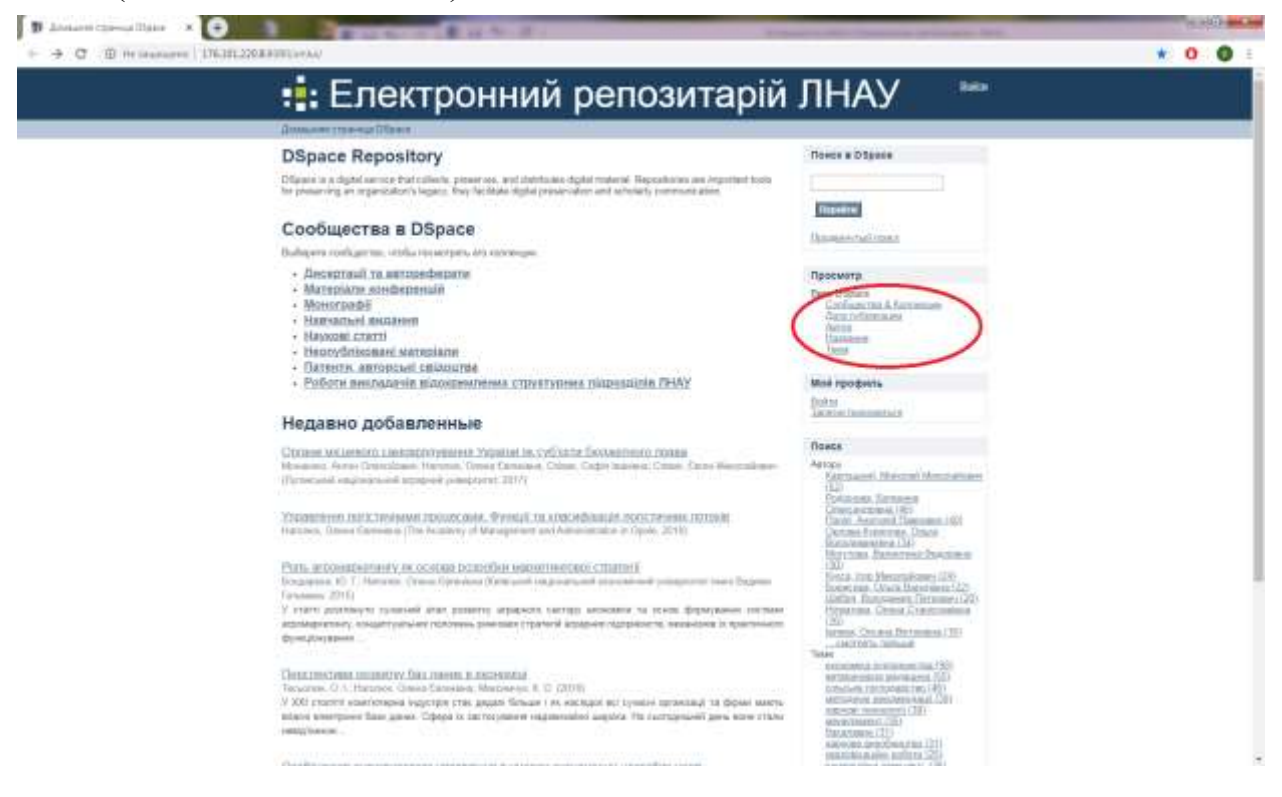

У подальшому приклади подаються за розділом «Сообщества&Коллекции».

4. У розділі «Просмотр» обрати пункт «Сообщества&Коллекции». Відкривається сторінка з наявними колекціями репозитарію:

| •                                                                                                    |                                                                                                    |  |
|----------------------------------------------------------------------------------------------------|----------------------------------------------------------------------------------------------------|--|
| Електроннии репозитари                                                                                                    | и ЛНАУ 📟                                                                                                    |  |
| Descentiture allow - Over inflame                                                                                                    |                                                                                                    |  |
| Сообщества в DSpace                                                                                                    | React a Ofgana                                                                                                    |  |
| Budiance contrast (in: works recentrate, are certain and                                                                                                    |                                                                                                    |  |
| <ul> <li>Deceptual na annua decurs</li> </ul>                                                                                                    | (CONTRACT)                                                                                                    |  |
| <ul> <li>MCDORSPORTATION</li> </ul>                                                                                                    | Recorded .                                                                                                    |  |
| Alexandra energia de la construcción                                                                                                    | Spreet fail (res)                                                                                                    |  |
| <ul> <li>26 Stream, some som some genaam, DHAY</li> </ul>                                                                                                    | 40000V=-                                                                                                    |  |
| <ul> <li>JAUTER HERITER STRUCTURER STRUCTURE</li> </ul>                                                                                                    | (focset)                                                                                                    |  |
| <ul> <li>Конфексионал студита масстрания са конфекси</li> <li>Материали внейние и Акториалия, дополнити на социалити на<br/>в батериали составления возначата, дополнити на социалити на<br/>констранции составления (плания социали составления со<br/>материали составления), полнати составления со<br/>материали составления составления составления со<br/>материали составления составления составления со<br/>материали составления составления составле</li></ul> | Nos Utgater<br>Conferences A. futurensiae<br>Actor protostaten<br>futuren<br>Tate                                                                                                    |  |
| · Maegraads                                                                                                    | a second second s |  |
| <ul> <li>Moscole21 (a practice memorie20)</li> </ul>                                                                                                    | Most sportpers.                                                                                                    |  |
| <ul> <li>Histoliciel distagnes</li> </ul>                                                                                                    | Botte                                                                                                    |  |
| • Поличите рассиние     • Поличите рассиние     • Поличите рассиние     • Поличите рассиние     • Поличите рассиние     • Написан с поличите поличите                           |                                                                                                    |  |

5. Обрати потрібну колекцію із запропонованих, наприклад «Наукові статті у фахових виданнях України»:

| Електронний репозитарій                                                                                                    | йЛНАУ 📟             |  |
|----------------------------------------------------------------------------------------------------|---------------------|--|
| International Class - Constantiants                                                                                                    |                     |  |
| CooRequeres a DSpace<br>Extension contraint in antimative, ser normania<br>A representation in antimative<br>A representation in antimative<br>A representation in antimative<br>A representation in antimative<br>B representation in antimative antimative<br>B representation in antimative antimative<br>B representation in antimative antimative<br>B representation in antimative antimative<br>B representation in antimative antimative<br>B representation in antimative antimative<br>B representation in antimative antimative<br>B representation in antimative antimative antimative antimative anti-<br>B representation antimative antimative antima | Process to Officere |  |

6. Відкриється перелік усіх статей, розміщених у колекції:

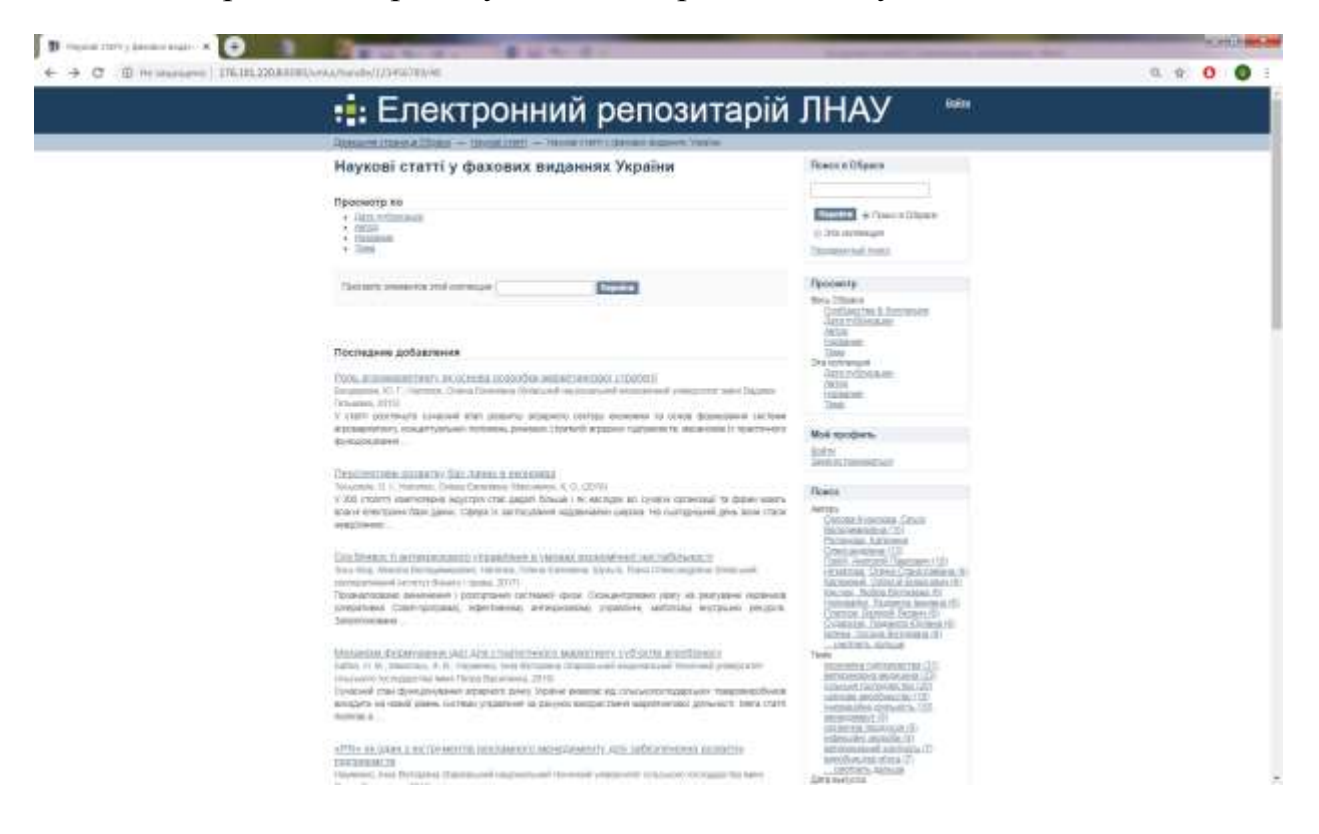

7. Для перегляду повного переліку статей необхідно проскролити сторінку до кінця та натиснути кнопку *View more:* 

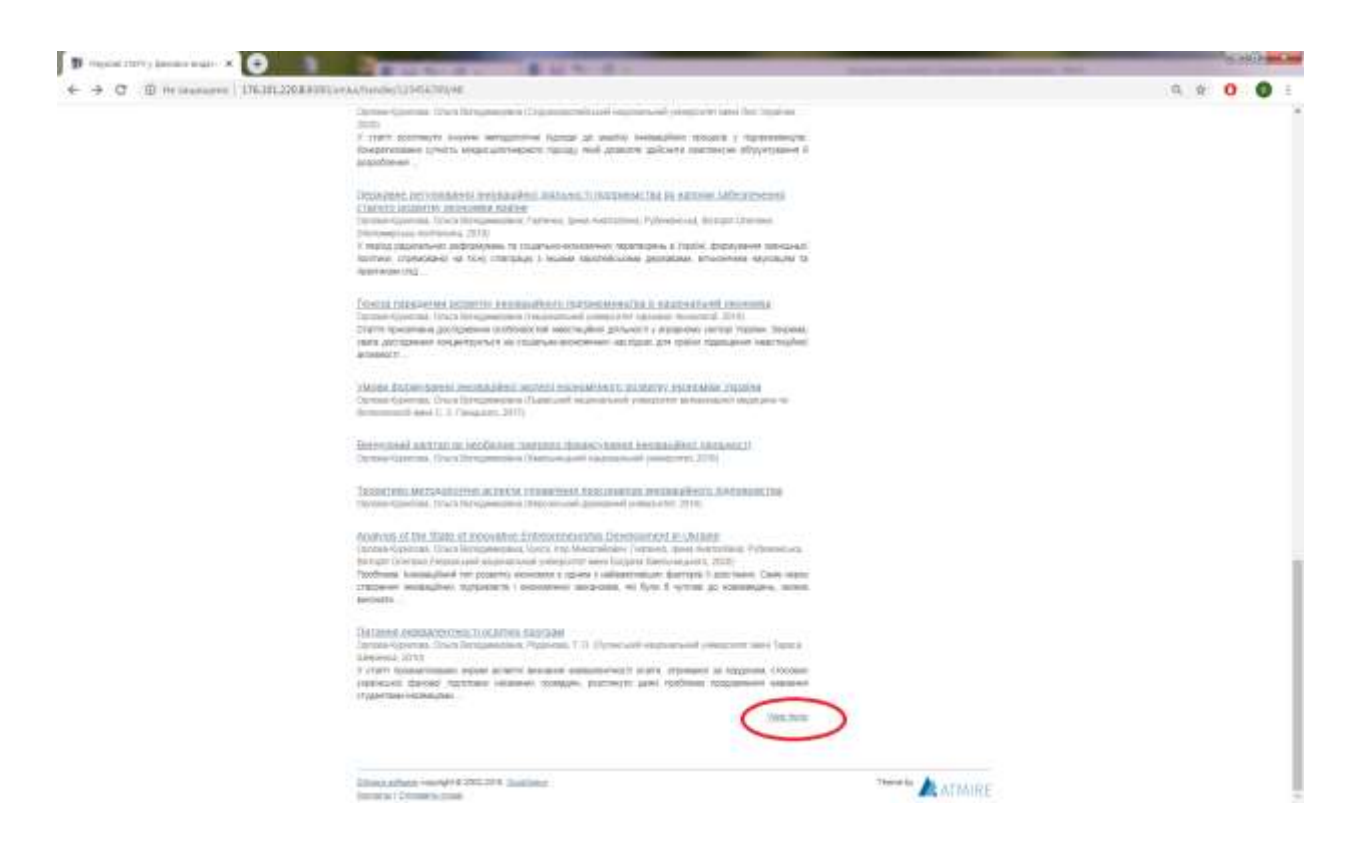

8. У подальшому натискати кнопку «Следующая страница» у верхньому та нижньому правому сторінки:

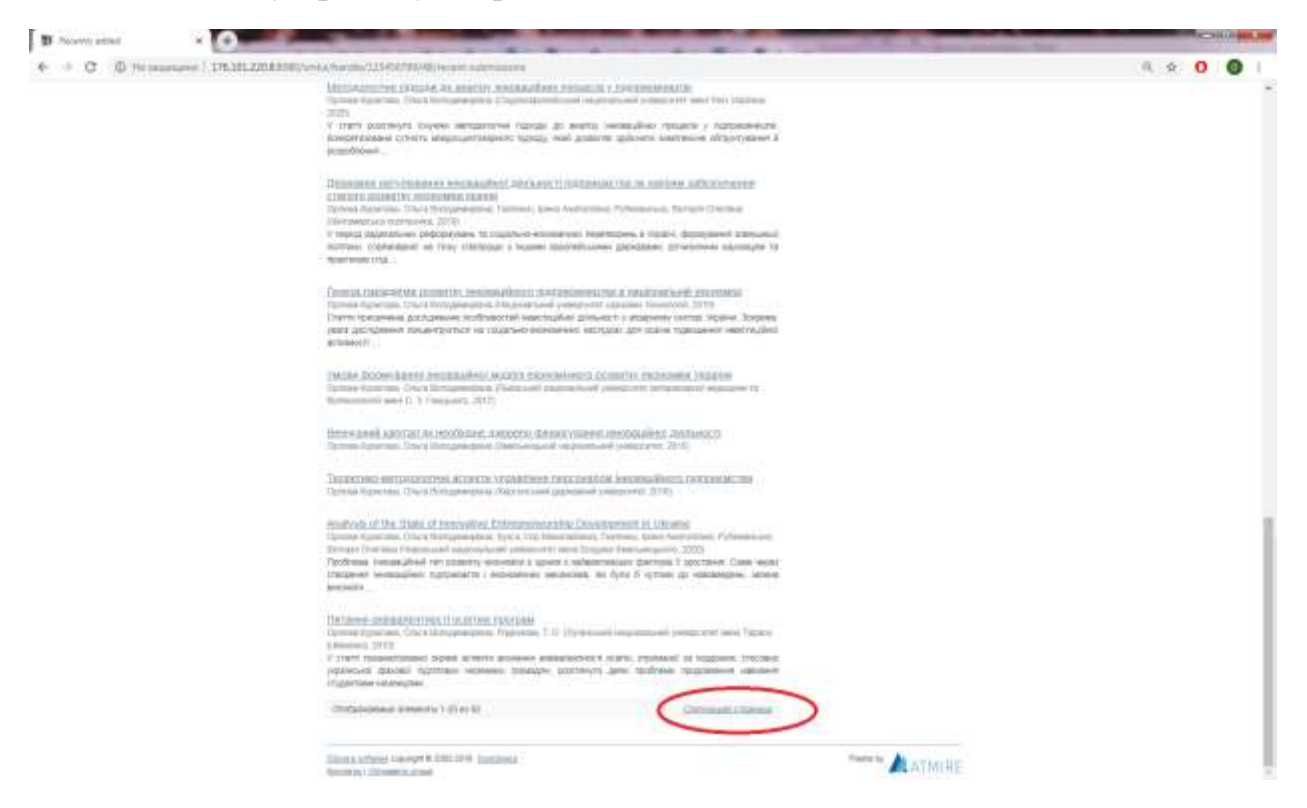

9. У разі потреби пошуку конкретної статті, можна скористатися додатковими параметрами, які вказані у верхній частині сторінки: Дата публикации, Автор, Название, Тема:

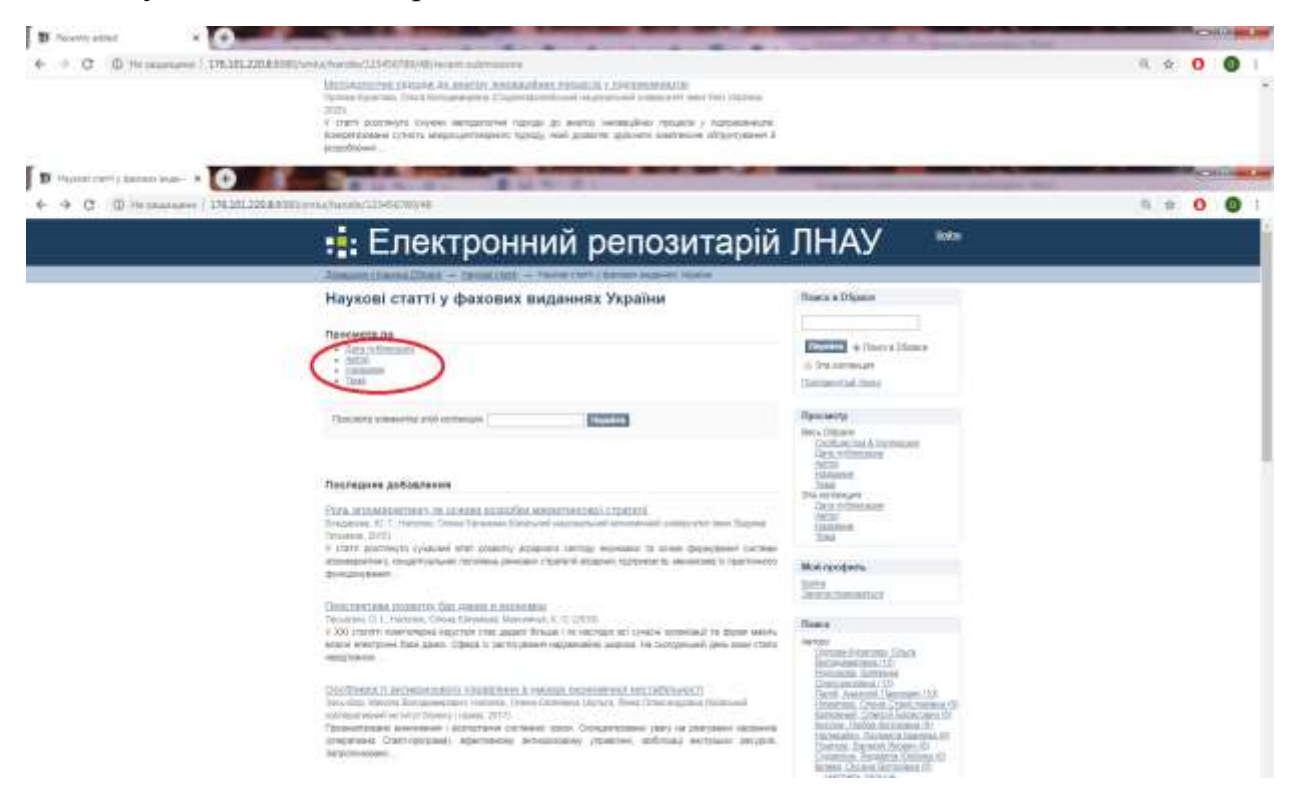

# Увага! Пошук за параметрами, вказаними у пунктах 9.1.1–9.3.1 є аналогічним пошуку у розділах репозитарію, вказаними у п.3.

9.1.1 Пошук за датою публікації. Пошук здійснюється за датою видання матеріалу, а результати пошуку сортуються та кількома параметрами: датою публікації, порядку збільшення або зменшення року, та кількістю результатів пошуку, які виводяться на одній сторінці (макс. 100):

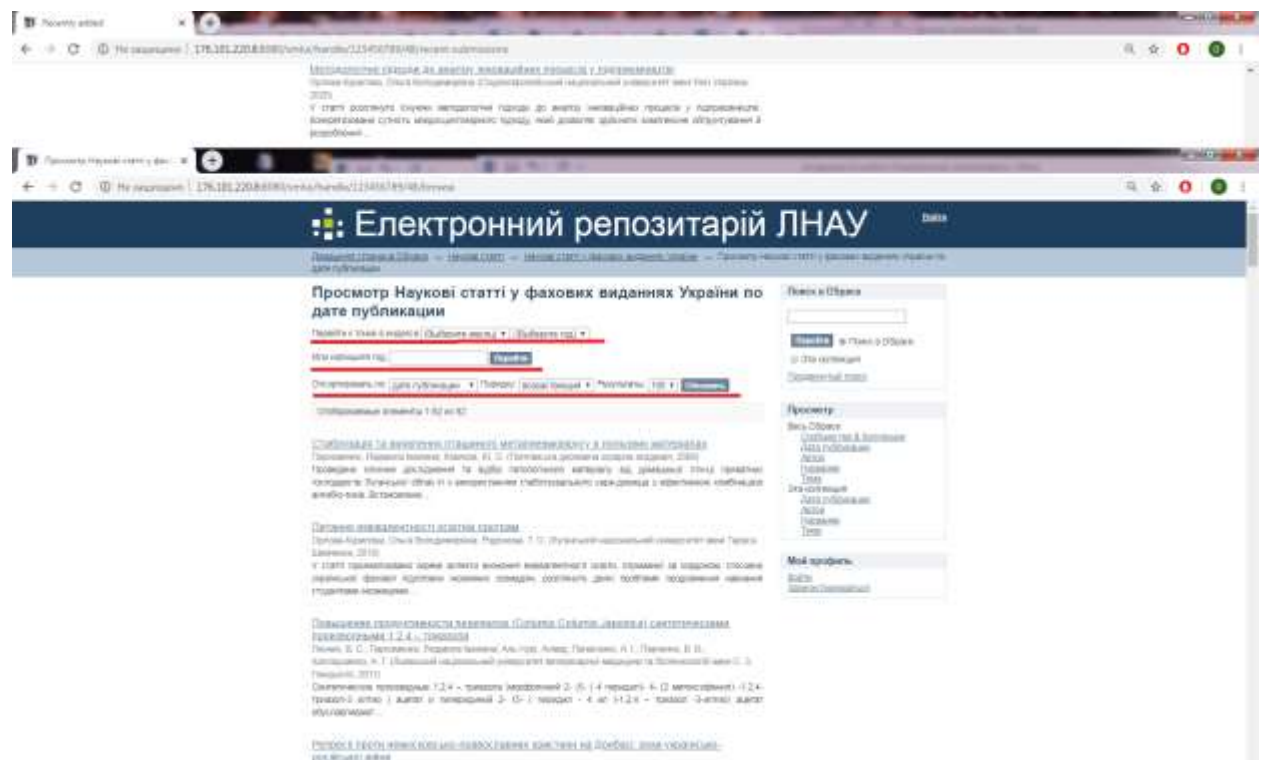

Необхідно ввести потрібні параметри пошуку та натиснути кнопку «Перейти». Після цього відкривається список матеріалів, в яких є збіги:

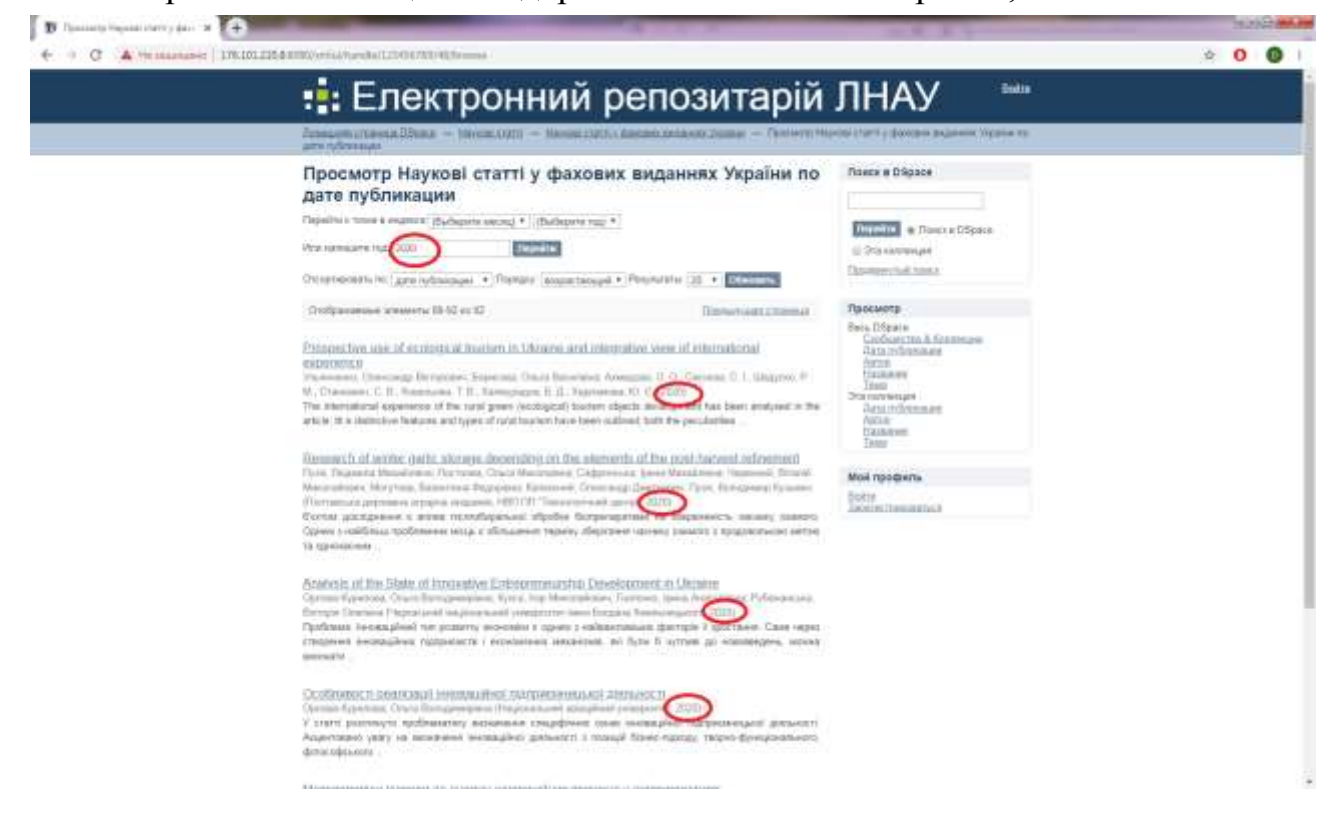

9.1.2. Після знаходження потрібного матеріалу треба натиснути на його назву, виділену синім кольором. Після цього відкривається картка матеріалу:

| 🕂 Електронний репозитарій                                                                                                    | ЛНАУ 😁                                                                                                    |  |
|----------------------------------------------------------------------------------------------------|----------------------------------------------------------------------------------------------------|--|
| Disart days 20 as - threat oth - break contributions a section in - heavier                                                                                                    | read                                                                                                    |  |
| Питання еквівалентності освітніх програм<br>орган-Хурилац, Олига Валадинрана; Роджава, Т. О.                                                                                                    | Rosta a D'Space                                                                                                    |  |
| Mit mit Musikud (Mitsensinken, 2000)       Jaar 2013       Assortingen<br>einstensisken spesa mitselt konstene verstantensiskt unten Utsakken in toggenen intensisk<br>spesare statumenten spesa mitselt konstene verstantensisk (Statikene in toggenen intensisk<br>spesare statumenten spesare) togenen intensiske (Statikene integenen intensiske<br>spesare statumenten intensiske<br>Utsakkene integenen intensiske<br>Statikene integenen intersiske<br>spesare intersiske       Mark 1000       Mark 1010       Mark 1010       Mark 1010       Mark 1010 | Anne 200pps     Anne 200pps     Anne 200pp |  |
| est 2008 in a constant of the monotone state                                                                                                    | Second Second Second                                                                                                    |  |
| + Unitalization of the access business                                                                                                    |                                                                                                    |  |
| 20unit-schwart Henryk N 2011 2014 Dauthaum<br>Konsten - Ermann strad                                                                                                    | ATMINI .                                                                                                    |  |

9.1.3. Кнопка «Показать полную информацию» відкриває усі метадані матеріалу та його бібліографічний опис:

|                                                                                                    | : Еле                                                                                                    | ктронний репозита                                                                                                    | рій              | ЛНАУ 😁                                                                |  |
|----------------------------------------------------------------------------------------------------|----------------------------------------------------------------------------------------------------|----------------------------------------------------------------------------------------------------|------------------|-----------------------------------------------------------------------|--|
| - Am                                                                                                    | and starting of the                                                                                                    | A 11 Dept. and 1 - Annal and Appendiate States (1)                                                                                                    |                  |                                                                       |  |
| the second second second second second second second second second second second second second second second se |                                                                                                    | NEWS .                                                                                                    |                  | Bases a Digen                                                         |  |
|                                                                                                    | and the second second s | Sprand grown Dark Britansport                                                                                                    |                  |                                                                       |  |
| -                                                                                                    | and the state of the                                                                                                    | Name T D                                                                                                    |                  | Thursday W Courts & Olizzon                                           |  |
|                                                                                                    |                                                                                                    | and \$5.00" (\$ 20 million)                                                                                                    |                  | 0.000                                                                 |  |
|                                                                                                    | non evaluation                                                                                                    | _3150-04 x17 41 (m-m3                                                                                                    |                  | devected rest.                                                        |  |
|                                                                                                    | international design                                                                                                    | 2710                                                                                                    |                  | Tennette                                                              |  |
|                                                                                                    | and the states                                                                                                    | $\label{eq:constraint} \begin{array}{l} 1 & 3 & 3 & 3 & 3 & 3 & 3 & 3 & 3 & 3 &$                                                                                                    | 10,94            | Proc. Chaine<br>Longertrag & American<br>Artical Conference<br>et al. |  |
|                                                                                                    | deside at                                                                                                    | 100 (Septem 2021) and 4 (22410) (Sector                                                                                                    |                  | Inco<br>Pro-rectorization                                             |  |
|                                                                                                    | Aucuria estud                                                                                                    | Сутот проектование нарта алисти рокани и информатира<br>информации и проекто на проекто расское расски и информатира<br>проток портаки и проекто и информации и информатира<br>проток портаки и проекто и информации и информатира<br>проекто и информации и информатории и проекто Трански<br>информации и информации и расски и проектов какими<br>информации и информации и расски и проектов и информатории<br>информации и информации и информации и информатории<br>информации и информации и информации и информатории<br>информации и информации и информатории и информатории<br>информатории и информатории и информатории и информатории<br>информатории и информатории и информатории и информатории<br>информатории и информатории и информатории и информатории<br>информатории и информатории и информатории и информатории<br>информатории и информатории и информатории<br>информатории и информатории и информатории<br>информатории и информатории<br>информатории и информатории и информатории<br>информатории и информатории<br>информатории и информатории<br>информатории<br>информатории и информатории<br>информатории<br>информатори<br>информатори<br>инфо | 10,00            | Anna Anna Anna Anna Anna Anna Anna Anna                               |  |
|                                                                                                    | and the second                                                                                                    | Reported and even preserves and Taxan Director                                                                                                    | 14.84            | Lang accuration                                                       |  |
|                                                                                                    | rullpect.                                                                                                    | 101 × 101 100                                                                                                    | 10.00            |                                                                       |  |
|                                                                                                    | long and                                                                                                    | anut trans                                                                                                    | 14.04            |                                                                       |  |
|                                                                                                    | tudgen)                                                                                                    | and the second second second                                                                                                    | 1.84             |                                                                       |  |
|                                                                                                    |                                                                                                    | gardal operant                                                                                                    | 10,84            |                                                                       |  |
|                                                                                                    | 1-84-11                                                                                                    | with the second second s                                                                                                    | 14,84            |                                                                       |  |
|                                                                                                    |                                                                                                    | ######################################                                                                                                    | 10,89            |                                                                       |  |
| -                                                                                                    | -                                                                                                    | Person and a second party stream                                                                                                    | 14,86            |                                                                       |  |
|                                                                                                    | -                                                                                                    |                                                                                                    | $-i_{\rm s} F i$ |                                                                       |  |
| -                                                                                                    |                                                                                                    | O E 200011                                                                                                    |                  |                                                                       |  |
| 1                                                                                                    |                                                                                                    | a ngagangan<br>Li sa<br>Li sa                                                                                                    |                  |                                                                       |  |
| (Invited Street)                                                                                                | WHAT CODE                                                                                                    | ATCS & SHOP WINDOW MODERNAME                                                                                                    |                  |                                                                       |  |
|                                                                                                    | the second states                                                                                                    | A CONTRACTOR OF A CONTRACTOR OF A CONTRACTOR OF A CONTRACTOR OF A CONTRACTOR OF A CONTRACTOR OF A CONTRACTOR OF                                                                                                    |                  |                                                                       |  |

- 9.1.4. Кнопка «Посмотреть/Открыть» дозволяє відкрити або скачати матеріал (операція залежить від налаштувань вашого Інтернетбраузера). Усі матеріали розміщені у вигляді файлів, розрахованих на читання поширеними комп'ютерними програмами та мають розширення \*.pdf, \*doc, \*.mp3, \*.rar, \*.zip, \*.ppt та ін.
- 9.2. Пошук за автором. Після входу у необхідну колекцію, натиснути кнопку «Автор» у верхній частині сторінки, що відкриває перелік усіх авторів у алфавітному порядку. Увага! Прізвище, імені та побатькові авторів вказані українською мовою, незалежно від мови матеріалу конкретного автора, що полегшує пошук та класифікацію матеріалів:

| :: Електронний репозитарій J                                                                                                    | ПНАУ                                                                                                    | Capitoria |
|----------------------------------------------------------------------------------------------------|----------------------------------------------------------------------------------------------------|-----------|
| Запацион станова 25мая — 100-сая. 0020 — Мания 1203 с Алехано должат — Солонто 100-<br>Латан                                                                                                    | e (.a., ) (exclus britesia juliana di                                                                                                    |           |
| Просмотр Наукові статті у фахових виданнях України по<br>автору<br>блав состовні яконоська з очикта<br>Ум надата паралі пасанію савала<br>Паралі (паралі пасанію (2) • разлики                                                                                                    | Rosers e Dispoce<br>Disposition e Rosers e Dispoce<br>© Para excessionel<br>Dispositione da tanta                                                                                                    |           |
| Orofestering attention 120 of 88                                                                                                    |                                                                                                    |           |
| Messance 11.5.11<br>Annual 11.5.11<br>Annu 11.5.11<br>Annu 11.5.11<br>Statistical Science (10)<br>Statistical Science (10)<br>Statistical Science (10)<br>Statistical Science (10)<br>Statistical Science (11)<br>Statistical Science (11)<br>Statistical Science (11)<br>Statistical Science (11)<br>Statistical Science (11)<br>Statistical Science (11)<br>Statistical Science (11)<br>Statistical Science (11)<br>Statistical Science (11)<br>Statistical Science (11)<br>Science (11)<br>Science (1 | Bein Digene<br>Cardoartin & Kotamuye<br>Artan<br>Tata<br>Dan wewage<br>Dan wewage |           |

9.2.1. Додаткові параметри та порядок перегляду та пошуку аналогічні пошуку за датою публікації та відповідають пунктам 9.1.1 – 9.1.4.

9.3. Пошук за назвою. Після входу у необхідну колекцію, натиснути кнопку «Название» у верхній частині сторінки, що відкриває перелік усіх статей в алфавітному порядку, спочатку латиницею, потім кирилицею. Увага! Назви матеріалів подаються мовою оригіналу:

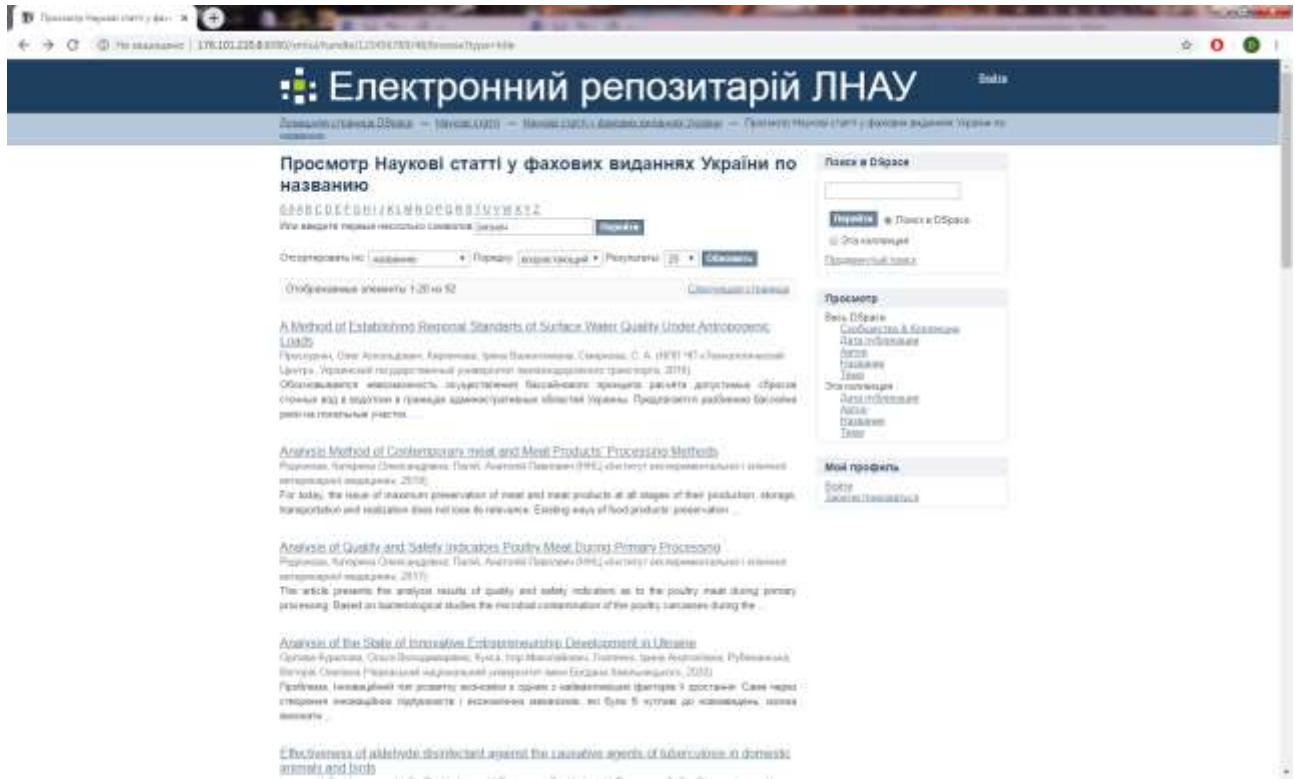

- 9.3.1 Додаткові параметри та порядок перегляду та пошуку аналогічні пошуку за датою публікації та відповідають пунктам 9.1.1 9.1.4.
- 9.4. Пошук за темою. Після входу у необхідну колекцію, натиснути кнопку «Тема» у верхній частині сторінки, що відкриває перелік усіх тем в алфавітному порядку, спочатку латиницею, потім кирилицею. Пошук за темою є аналогічним пошуку за ключовими словами, які розкривають зміст матеріалу та залежать від його спеціалізації. Увага! Теми (ключові слова) подаються українською мовою, незалежно від мови оригіналу матеріалу, окрім спеціальної термінології:

| € 9 C (© Permananer) 178.0013 | 254 KINK/serial/handka/LED/067K0/40/fermie/hypersabject                                                                                                    |                                                                                                    | ÷ 0 0 I |
|-------------------------------|----------------------------------------------------------------------------------------------------|----------------------------------------------------------------------------------------------------|---------|
|                               | Assault range (Tana Illus + Decentral) - Decentral (Assault range - Ver                                                                                                    | налар Нарона нили у фактака акричны Україна на                                                                                                    |         |
|                               | Просмотр Наукові статті у фахових виданнях України<br>теме<br>внавовстонникововаточнихи<br>We many monumenterimeterimeteri | A TOO Porce & Dépace                                                                                                    |         |
|                               | (Integramme presents Callus Set)     (and the file       E. miles (1)     (addential (%)       E. miles (1)     (addential (%)       E. miles (1)     (addential (%)       R. miles (1)     (addential (%)       B. miles (1)     (addential (%)       B. miles (1)     (addential (%)       B. miles (1)     (addential (%)       B. miles (1)     (addential (%)       B. miles (1)     (addential (%)       B. miles (1)     (addential (%)       Miles (1)     (addential (%)       Miles (1)     (addential (%)       <                                                                                                    | Reve. Ulgace Continues<br>Reve. Ulgace Continues<br>Reve. Ulgace Continues<br>Reve. Reverses<br>Data<br>Data<br>Data<br>Data<br>Data<br>Data<br>Data<br>Dat |         |
|                               | Oxformation strength (Jun 18)                                                                                                    |                                                                                                    |         |

Після введення пошукового параметру відкривається список тем та їх кількість у порядку зростання або зменшення:

| Електронний репозитарій                                                                                                    | ЛНАУ 🔤                                                                                                    |
|----------------------------------------------------------------------------------------------------|----------------------------------------------------------------------------------------------------|
| Annual statement (Dinits - Decourts and - Decourts and a second linear - Decourt for<br>Annual                                                                                                    | NUM CTATTS ADDRES BARRING PARAMETER                                                                                                    |
| The second second | Chever a Dispose  Control and the Addition appearing  Control and the Addition appearing  Control and |

Після натискання на тему-результат пошуку відкривається список матеріалів, де зазначено таку тему:

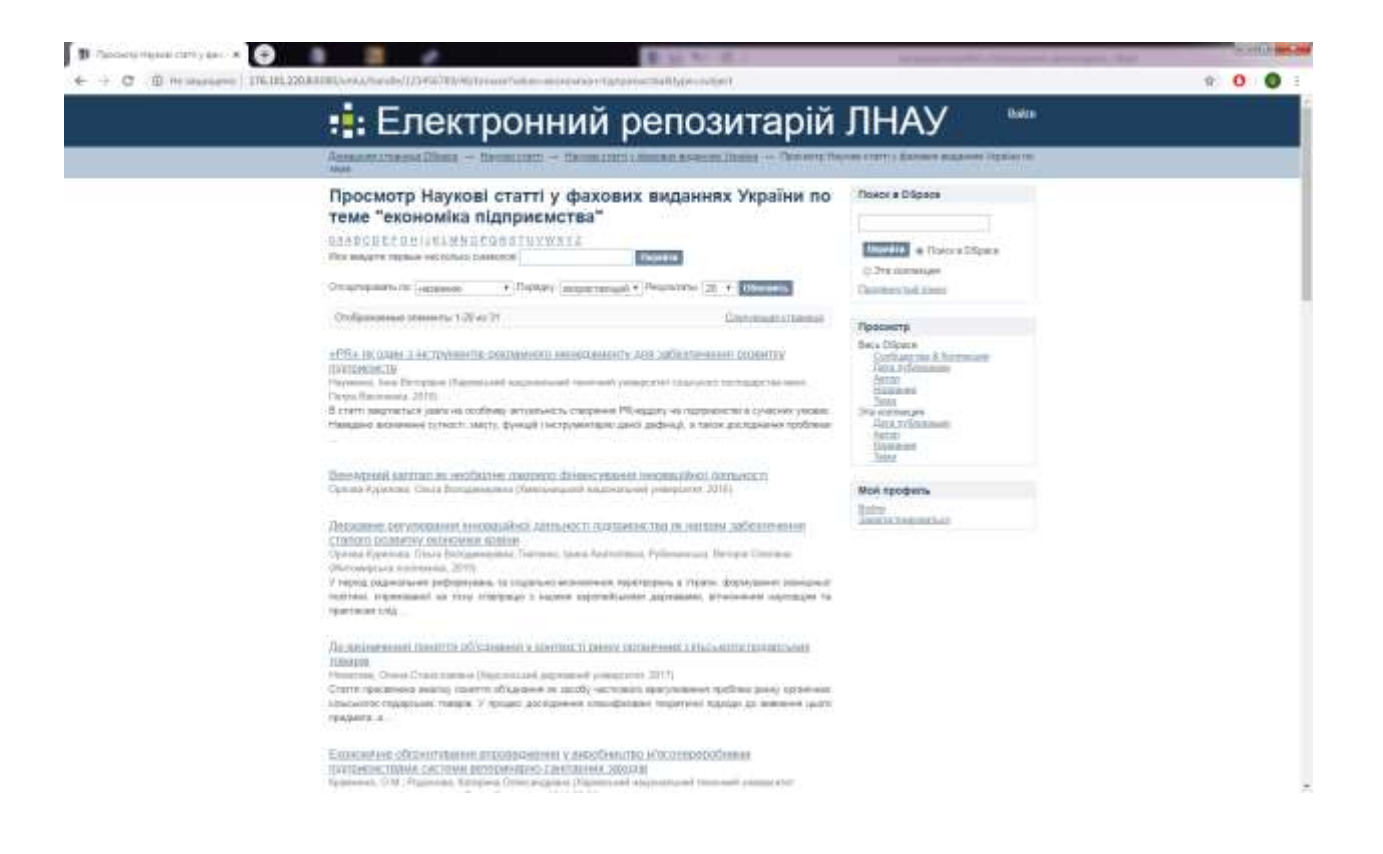

9.3.1 9.4.1. Додаткові параметри та порядок перегляду та пошуку аналогічні пошуку за датою публікації та відповідають пунктам 9.1.1 – 9.1.4.

Міністерство освіти і науки України Луганський національний аграрний університет

### ІНСТРУКЦІЯ

# по роботі з Електронним репозитарієм Луганського національного аграрного університету

Електронне інформаційне видання

Укладач Руднік Д. Г.

Старобільськ, 2020